# Welcome to St Paul's School's laptop program!

When you first boot your machine, you will be asked to create a username and password to login onto your laptop.

Please make sure you remember your username and password for your laptop. There is no way for us to recover this for you if you forget it – we will need to reset your laptop to factory settings if you forget it, uninstalling all software and any files you may have!

You will end up with 2 different username/password combinations:

- Your laptop username and password that you will use to log on to your machine. You should also create an account for your parents on your laptop as a backup!
- The other username and password is your St Paul's network username [e.g. your Student ID number or Staff Username] and your network password. For new students, your network password will be given to you at the beginning of the school year. For current Year 6 and above students, your username and password will remain unchanged from what it was last time you used it.

#### Software Installation

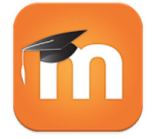

We will be placing software for you to install-as-you-need in the Learn portal located at <a href="https://learn.stpauls.qld.edu.au">https://learn.stpauls.qld.edu.au</a>, in a course called Software [hover on the My Courses menu item]. If you are an existing St Paul's student and can remember your Username [student ID number] and Password, you can use this to login to this portal.

If you cannot remember your username/password combination, or are a new student and do not yet have your network username and network password, you can log in to the Learn portal address above using the following credentials:

Username:

software

#### Password:

Install=2022

Please note that some of the installation packages are large. If you have a slow internet connection, use your mobile data or have a limited download quota then do not try to download these at home. You can download these at school. You can download them before school, during lunch time or after school when you will not significantly affect others.

Remember, you do not want to download every piece of software that we have listed in the Learn portal. Install what you need for your courses – you do not want your laptop to be bloated with software you do not need. The software will always be available here so there is no hurry for you to grab it all!

#### Windows Users Only

Windows users, there are some things that you need to UNINSTALL before you begin.

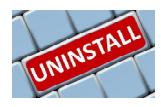

#### Windows users need to uninstall Office.

The version of Office that comes on the laptop is not compatible with our licensing so needs to be removed first. To do this follow these steps:

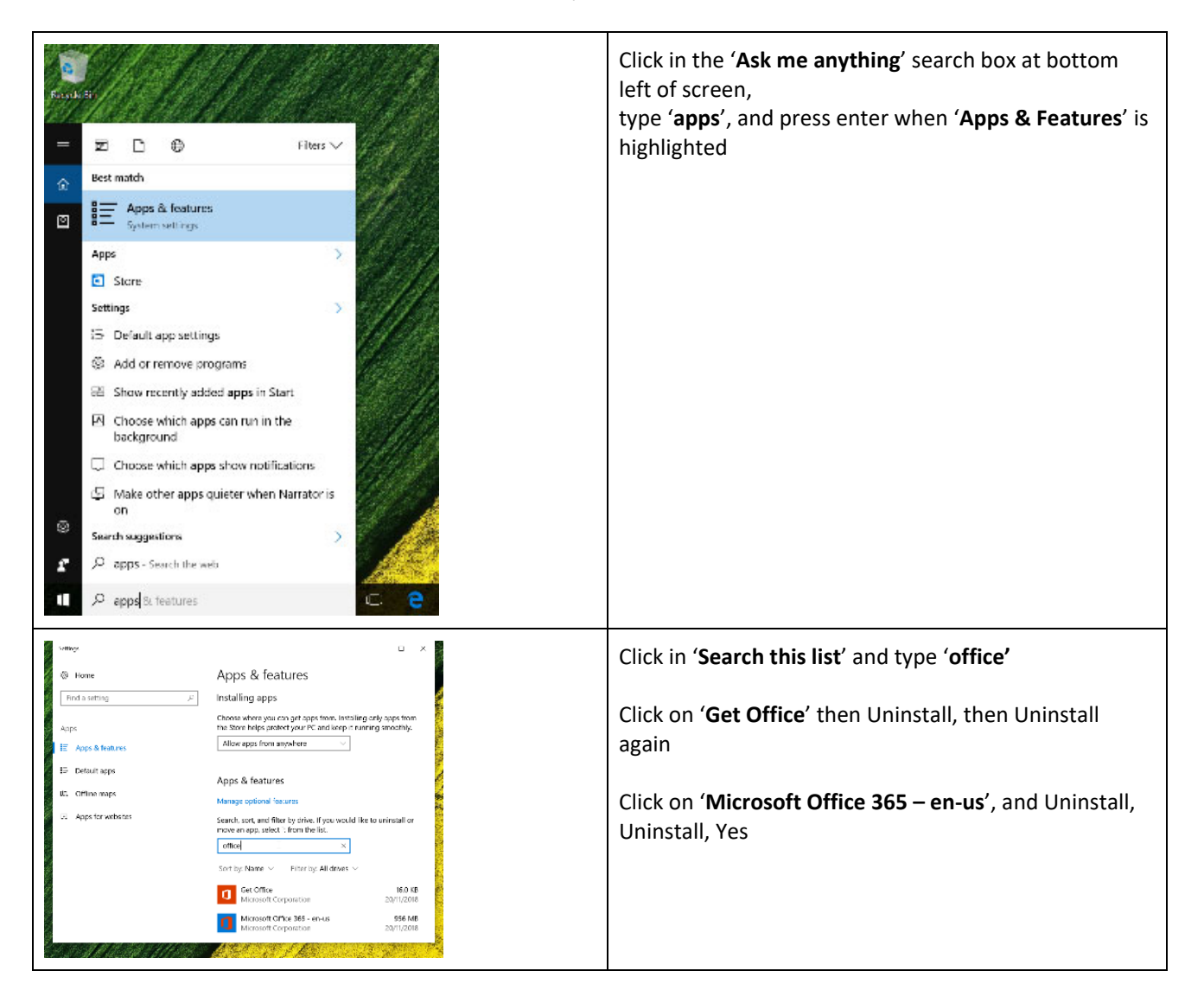

| Norton Security  - ×  Watt. Before you uninstall Norton Security take advantage of this great offer!  Norton Security  Acer has pre-installed Norton on your PC  Stops Cybercriminals, viruses, sprware and other threats Gongingure for maximum speed on this machine Blocks infected and dangerous downloads Ranks #1 in protection and performance  Parclifes the fortup Lisbet executive units will blocks | Norton Anti-virus<br>We recommend that you also uninstall Norton<br>Antivirus. This limited trial comes pre-installed. You<br>welcome to use this and pay for a subscription if you<br>wish, but you can use a range of other free options<br>like Sophos as mentioned below. If you do not wish<br>pay for a Norton Antivirus subscription, then unins<br>this too.<br>Bring up the <b>Apps &amp; Features</b> section again, if not s |
|----------------------------------------------------------------------------------------------------|----------------------------------------------------------------------------------------------------|
| Providing the fastest, lightest security suite available                                                                                                    | Bring up the <b>Apps &amp; Features</b> section again, if not s available                                                                                                    |
| Skip Offer 💡                                                                                                    | Click in 'Search this list, and type 'norton'                                                                                                    |

|                                                                                                    | Click on 'Norton Security', then uninstall, Uninstall, Yes                                    |
|----------------------------------------------------------------------------------------------------|-----------------------------------------------------------------------------------------------|
|                                                                                                    | The uninstall process will ask a few questions, click on<br>' <b>Skip offer</b> '             |
| Vorton Security Uninstall - X                                                                                                    | Important: click the small cross at bottom<br>this will remove the unneeded scanning software |
| Select Your Uninstall Preference                                                                                                    | then click on 'Please remove all user data'                                                   |
| Please remove all user data,<br>Completely removes your Norton produc                                                                                                    | When completed, restart the laptop                                                            |
| Any identity Stafe data that you have stored online will NOT be detect. You can still access it from another computer that<br>is running Norton Security. To delete that data permanently, please review this <u>support article</u> . |                                                                                               |
| Agr and a spyware, maware and direr unless. In involution center Agreement and you previously agreed to will<br>and use to govern your use of Norton Security Scan.                                                                    |                                                                                               |
|                                                                                                    |                                                                                               |

## Installation and configuration for Mac and Windows Users

Windows users make sure you have uninstalled Office and Norton's Antivirus before proceeding – see instructions on how to do this effectively

| 5      | The first thing that you are required to install is antivirus software. You can access this from the learn portal or directly from <u>https://home.sophos.com</u> .                                                                                                    |
|--------|----------------------------------------------------------------------------------------------------|
| SOPHOS | You can register for free using a family email address [see your parents <sup>(C)</sup> ] or if you are an existing student, you can use your school email address. This will install for both Windows and Mac. If your family has another anti virus subscription, you are welcome to use it if you continue to get virus definition updates! |
| 0      | Install the Chrome browser. You can access this from <u>http://www.google.com/chrome</u>                                                                                                    |

The following configuration and software installations require you to know your school username and network password. For new students to St Paul's School, this will be provided at the beginning of next year when you start school. For existing St Paul's School students, it is your current network Username [school ID number] and your existing network password. If you do not know these, then TechZone can advise. For students new to St Paul's School, you cannot proceed past here until you are provided this information next year. You can still join your new laptop to your home wifi network with your parent's permission :)

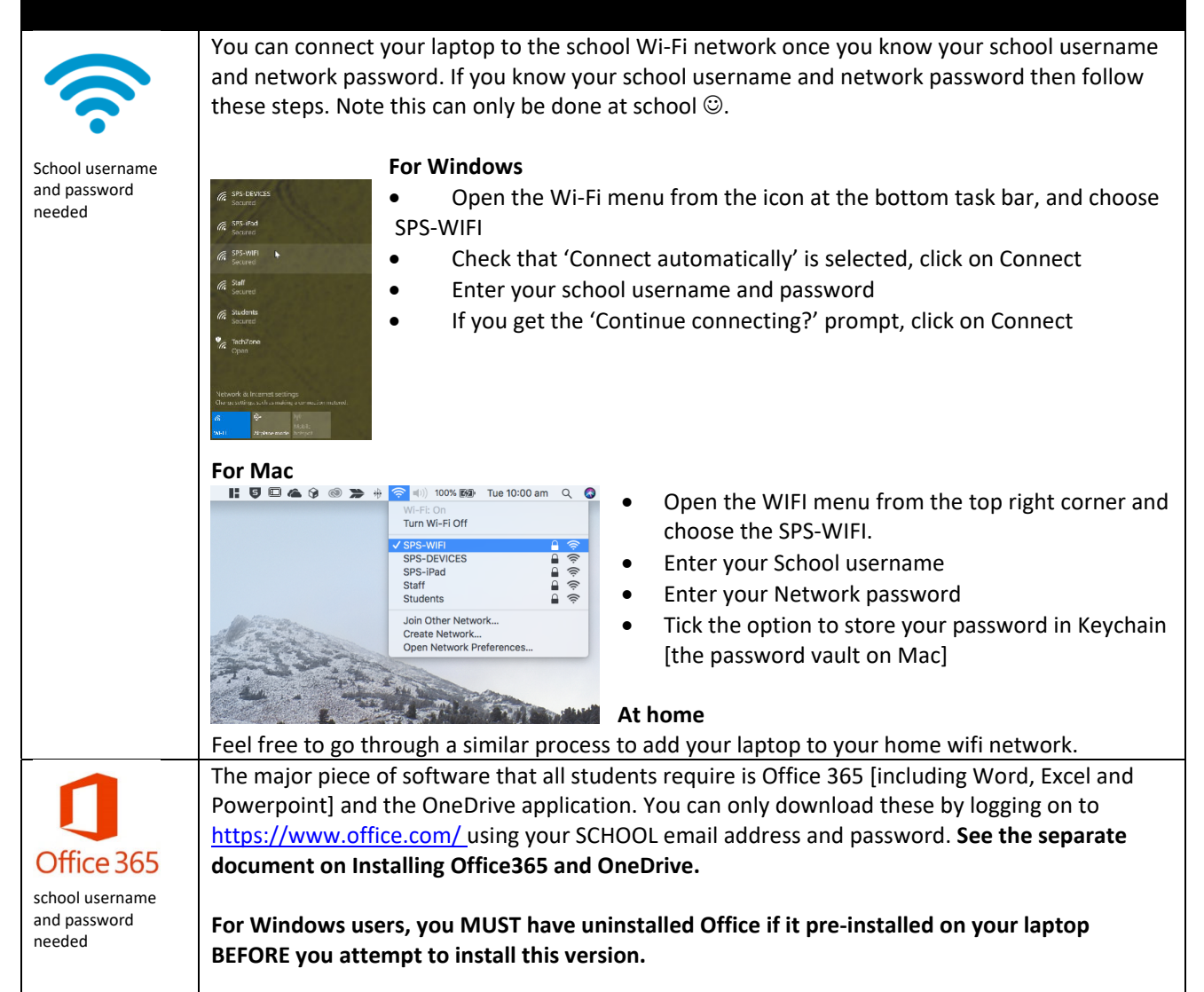

|                                           | If you do not have your school email address yet or you cannot remember your network<br>password, then you will need to wait for this to be provided/reset for you. For new students,<br>your student ID will not be active until at least 14 January next year and will be communicated<br>to you on your first day.                                                                                                    |
|-------------------------------------------|----------------------------------------------------------------------------------------------------|
|                                           | While on the Office365 portal, you should also set up your ability to reset your school password if you forget it. This will mean that you do not have to contact TechZone or can solve your problem from home during holidays if need be.                                                                                                    |
|                                           | To do this, please go to <u>http://bit.ly/spspasswordreset</u> and put in your school username and current password. You can then choose from a variety of different methods [eg mobile phone, second email address or using security questions] to allow you to reset your password. This is like resetting your password on Netflix or any other web application. Once you reset your password using this tool, you will then need to change your saved password for email, Wi-Fi and printers as well.                                                                    |
|                                           | When setting a network password, be advised that it must comply with some complexity requirements, these are:                                                                                                    |
|                                           | <ul> <li>Passwords cannot contain the user's account name or parts of the user's full name that exceed two consecutive characters.</li> <li>Passwords must be at least six characters in length.</li> <li>Passwords must contain characters from three of the following four categories:</li> </ul>                                                                                                    |
|                                           | <ul> <li>English uppercase characters (A through Z).</li> <li>English lowercase characters (a through z).</li> <li>Base 10 digits (0 through 9).</li> <li>Non-alphabetic characters (for example, !, \$, #, %)</li> </ul>                                                                                                    |
|                                           | Email: For simplicity, it is strongly recommended you access your email through the internet, by signing into <a href="https://www.office.com">www.office.com</a> and clicking on Outlook.                                                                                                    |
| school username<br>and password<br>needed | If you wish, you can download the Outlook client from <a href="https://www.office.com">https://www.office.com</a> [both Windows<br>and MacOS]. You will need to know your School username and network password to access your<br>email.                                                                                                    |
| school username<br>and password<br>needed | You will also notice that inside the Software course in the Learn portal, there are links to both register for Lynda.com/LinkedIn Learning access through the State Library website [https://www.slq.qld.gov.au/research-collections/information-<br>collections/eresources/lyndacom] and to courses for you to learn how to get the most out of Windows [http://bit.ly/spswin10] and Mac [http://bit.ly/spsMacHSierra]. If you are a Windows user moving across to Mac, you may be interested in the course on Migrating from Windows 10 to Mac [http://bit.ly/spswin2mac]. |
|                                           | Once registered, there are links for a variety of other pieces of software you may be interested<br>in, from photography to programming and everything in between. If you are using new software<br>at school, Lynda.com/LinkedIn Learning provides you with courses to become familiar and help<br>you achieve what you want. Think of it like YouTube videos, but more professional and more<br>specific!                                                                                                    |

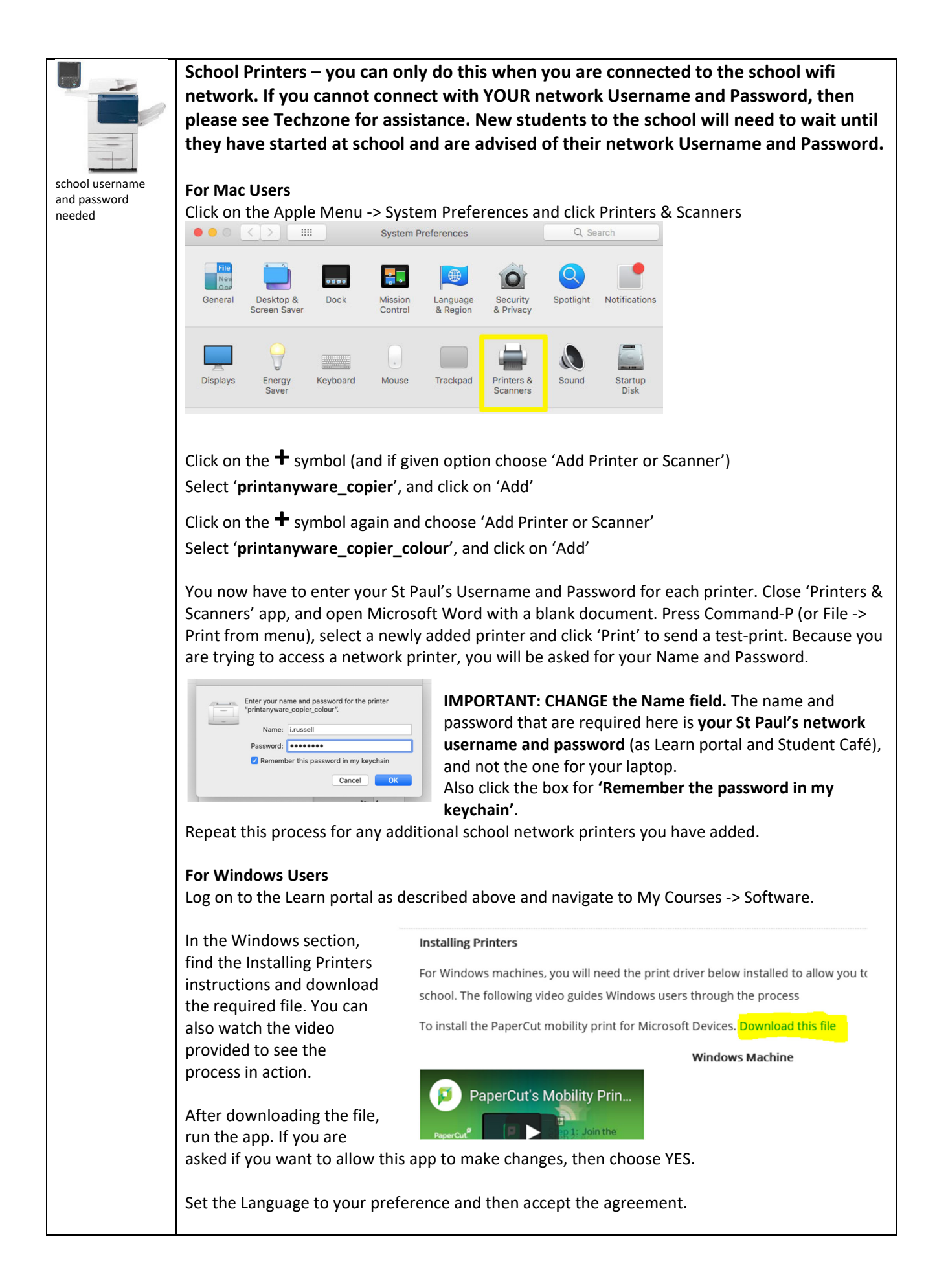

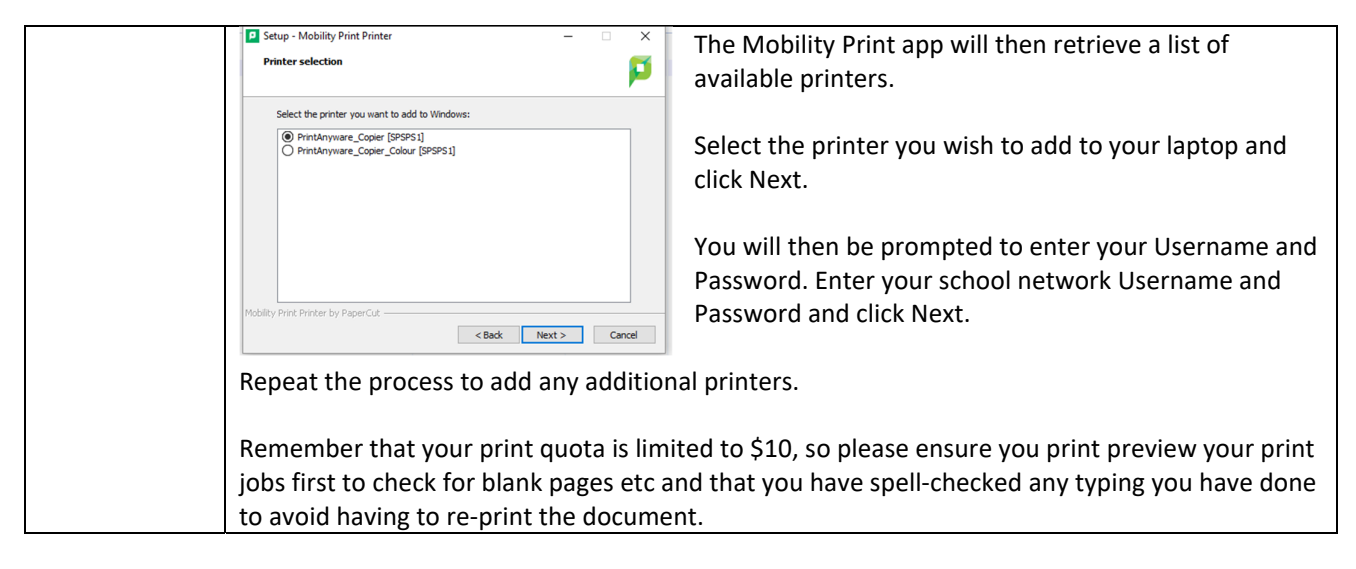

Student textbooks will be available for download through the Learn portal – in the Software course.

## Troubleshooting

If you have any issues contact TechZone via tz@stpauls.qld.edu.au.